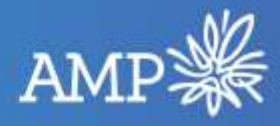

## How to enable two-factor authentication (2FA) on Xplan - guide for advisers and practice staff

Two-factor authentication, or 2FA, is an extra layer of protection used to ensure the security of online accounts beyond just a username and password. To enable 2FA in Xplan, users must have access to a smartphone or tablet and should follow the steps in this guide to activate this security feature.

If you have a technical question or need help with setting this up, please contact AdTech on 1800 367 800 and select option 3.

| Fre                | om your desktop, <b>login</b> to the Xplan website:                                                                                                    |               |
|--------------------|----------------------------------------------------------------------------------------------------|---------------|
|                    | <u>AMP Xplan</u>                                                                                                    |               |
|                    | <ul> <li>Enter your Xplan User ID and Password.</li> <li>Click Login.</li> </ul>                                                                                                    |               |
|                    | AMP                                                                                                    |               |
|                    | Login for User                                                                                                    |               |
|                    | Please enter your user ID and password to gain access to AMP Xplan User ID:                                                                                                    |               |
|                    | Password: Ecropt Password?                                                                                                    |               |
|                    | CURRENT VERSION 22.6.223                                                                                                    |               |
|                    | IPS 22.6.224<br>Xtools 22.6.223                                                                                                    |               |
|                    | IMPORTANT NOTICES AMP Xplan Test - Refreshed 2nd April Data                                                                                                    |               |
|                    | This site was refreshed with a copy of the AMP Xplan Production Site from the 2nd April 2021.                                                                                                    |               |
|                    | For Xplan enquiries please contact adtech@amp.com.au or phone 1300 367 800 opt 3 / opt 2                                                                                                    |               |
|                    | Click on your username on the right of the page eg                                                                                                    | Lang, Lauren. |
| °0                 | <ul> <li>Click on your username on the right of the page eg</li> <li>Select My preferences.</li> <li>Main          <ul> <li>News</li> <li>My preferences</li> </ul> </li> </ul>                                                                                                    | Lang, Lauren. |
| °0<br>6            | <ul> <li>Click on your username on the right of the page eg</li> <li>Select My preferences.</li> <li>Main          <ul> <li>News</li> <li>My preferences</li> <li>Upcoming Reviews</li> <li>English (Australia)</li> </ul> </li> </ul>                                                                                                    | Lang, Lauren. |
| •\$                | <ul> <li>Click on your username on the right of the page eg</li> <li>Select My preferences.</li> <li>Main          <ul> <li>Main              <ul> <li>News</li> <li>My preferences</li> <li>Upcoming Reviews</li> <li>Hover over the type for Review description</li> <li>Head the fore Comparison</li> <li>Head the fore Comparison</li></ul></li></ul></li></ul> | Lang, Lauren. |
| ింది<br>రా<br>దౌ   | <ul> <li>Click on your username on the right of the page eg</li> <li>Select My preferences.</li> <li>Main          <ul> <li>Main</li> <li>News</li> <li>My preferences</li> <li>Upcoming Reviews</li> <li>English (Australia)</li> <li>Hover over the type for Review description</li> <li>Name Date Time Type Respondent</li> </ul> </li> </ul>                                                                                                    | Lang, Lauren. |
| -১১<br>ে<br>ম      | <ul> <li>Click on your username on the right of the page eg</li> <li>Select My preferences.</li> <li>Main          <ul> <li>Main</li> <li>News</li> <li>My preferences</li> <li>Upcoming Reviews</li> <li>English (Australia)</li> <li>Hover over the type for Review description</li> <li>Help via the Iress Community</li> <li>Iress Learning Centre</li> <li>Tours</li> </ul> </li> </ul>                                                                                                    | Lang, Lauren. |
| -১১<br>ে<br>ম      | <ul> <li>Click on your username on the right of the page eg</li> <li>Select My preferences.</li> <li>Main          <ul> <li>Main</li> <li>News</li> <li>My preferences</li> <li>Upcoming Reviews</li> <li>English (Australia)</li> <li>Hover over the type for Review description</li> <li>Help via the Iress Community</li> <li>Iress Learning Centre</li> <li>Tours</li> <li>Grant support access (IAss</li> </ul> </li> </ul>                                                                                                    | Lang, Lauren. |
| ింది<br>లో<br>కెషి | <ul> <li>Click on your username on the right of the page eg</li> <li>Select My preferences.</li> <li>Main &lt; News</li></ul>                                                                                                    | Lang, Lauren. |
| -১১<br>ে<br>জ      | <ul> <li>Click on your username on the right of the page eg</li> <li>Select My preferences.</li> <li>Main &lt; News</li></ul>                                                                                                    | Lang, Lauren. |

| Step | Description                                                                                                    |                                   |                                             |     |                       |      |
|------|----------------------------------------------------------------------------------------------------|-----------------------------------|---------------------------------------------|-----|-----------------------|------|
|      |                                                                                                    |                                   | Lang, Lauren 🗸                              | △ + | Q, Search clients (/) | 8×   |
|      | SC     Time Zone Setting       SP     User Time Zone       Image: Constraint of the setting       Image: Constraint of the setting       Image: Constraint of the setting       Image: Constraint of the setting       Image: Constraint of the setting       Image: Constraint of the setting       Image: Constraint of the setting       Image: Constraint of the setting       Image: Constraint of the setting       Image: Constraint of the setting       Image: Constraint of the setting       Image: Constraint of the setting | dney 💙                            |                                             |     |                       | Save |
|      |                                                                                                    |                                   |                                             |     |                       |      |
| 4.   | You'll be directed to the<br>• Select <b>Two-fact</b>                                                                                                    | below menu:<br>or authenticatior  | ۱.                                          |     |                       |      |
|      |                                                                                                    |                                   | Lang, Lauren 🗸                              | Q + | Q. Search clients (/) | 2~   |
|      | •ຽເ° 💭 Quick nav (∖)                                                                                                    | Q                                 |                                             |     |                       | Save |
|      | Admin                                                                                                    | Time Zone Se                      | tting                                       |     |                       | •    |
|      | User preferences                                                                                                    | User Time Zond                    | Australia/Sydney     For this session only. | •   |                       |      |
|      | Change time zone                                                                                                    |                                   |                                             |     |                       |      |
|      | Security questions                                                                                                    | 1.4                               |                                             |     |                       |      |
|      | Adviser mappings                                                                                                    |                                   |                                             |     |                       |      |
|      | Links                                                                                                    |                                   |                                             |     |                       |      |
|      | Client focus ~                                                                                                    |                                   |                                             |     |                       |      |
|      | General                                                                                                    |                                   |                                             |     |                       |      |
|      | My details ~                                                                                                    |                                   |                                             |     |                       |      |
|      | Portfolio ~                                                                                                    |                                   |                                             |     |                       |      |
|      | User interface ~                                                                                                    |                                   |                                             |     |                       |      |
|      | XPLANTouch ~                                                                                                    |                                   |                                             |     |                       |      |
| 5.   | Click Activate.                                                                                                    |                                   |                                             |     |                       |      |
|      |                                                                                                    |                                   |                                             |     |                       |      |
|      | At Dans we (1)                                                                                                    | Two factor Authentication         |                                             |     |                       |      |
|      | 🔗 < Admin                                                                                                    | States Disabled                   | _                                           |     |                       |      |
|      | Account -                                                                                                    |                                   |                                             |     |                       |      |
|      | Change time zone                                                                                                    |                                   |                                             |     |                       |      |
|      | Security questions                                                                                                    |                                   |                                             |     |                       |      |
|      | Two factor adheritization<br>Adviser macorige                                                                                                    |                                   |                                             |     |                       |      |
|      | Document providers<br>Links                                                                                                    |                                   |                                             |     |                       |      |
| 6    |                                                                                                    |                                   |                                             |     |                       |      |
| 0.   | <ul> <li>Click Next.</li> </ul>                                                                                                    |                                   | 55w010.                                     |     |                       |      |
|      | Activate Two-Factor Autho                                                                                                    | ntication                         |                                             |     |                       |      |
|      | Please follow the following pro                                                                                                    | empts to set up two-factor author | entication (2FA)                            |     |                       |      |
|      | O User ID:                                                                                                    |                                   |                                             |     |                       |      |
|      | Password:                                                                                                    | Forgot Password                   | 2                                           |     |                       |      |
|      |                                                                                                    | -                                 |                                             |     |                       |      |
|      | 88                                                                                                    |                                   |                                             |     |                       |      |
|      | Tat                                                                                                    |                                   |                                             |     |                       |      |

| Step | Desc                                                                                                    | ription                                                 |                                                                                                    |  |  |  |
|------|----------------------------------------------------------------------------------------------------|---------------------------------------------------------|----------------------------------------------------------------------------------------------------|--|--|--|
| 7.   | Two-<br>Choo                                                                                                    | Factor A                                                | Authentication is done via a <b>Software Token authenticator</b> or <b>SMS.</b><br>preference:                                                                                                    |  |  |  |
|      | Software Token or SMS to + 614xxxxxxx                                                                                                    |                                                         |                                                                                                    |  |  |  |
|      | ( <b>Note</b> : If you don't have your mobile number listed in your Xplan profile, the SMS option will not appear. Please see the <u>SMS guide below</u> to add your number into your profile, before returning to <u>Step 2</u> above to enable 2FA) |                                                         |                                                                                                    |  |  |  |
|      | •                                                                                                    | Click Next.                                             |                                                                                                    |  |  |  |
|      | ***<br>8<br>8                                                                                                    | Activate TV<br>Please follow<br>User ID:<br>Receive 2FA | wo-Factor Authentication<br>w the following prompts to set up two-factor authentication (2FA)<br>Codes via: Software Token, e.g. an app on your smartphone such as Google Authenticator<br>SMS to + |  |  |  |
|      | ¢.                                                                                                    | Click                                                   | Activate.<br>Lang. Lauren ッ 〇 十 Q. Search clienta (/) 名ッ                                                                                                    |  |  |  |
|      |                                                                                                    | -84                                                     | C Quick may (1) Q Two-factor Authentication                                                                                                    |  |  |  |
|      |                                                                                                    | o                                                       | Admin User preferences     Status     Disabled     Activate                                                                                                    |  |  |  |
|      |                                                                                                    | æ                                                       | Account -                                                                                                    |  |  |  |
|      |                                                                                                    | 65                                                      | Othenge time zorie<br>Othenge password<br>Security questions<br>Two-factor authentication<br>Adviser mappings<br>Document providers<br>Links                                                        |  |  |  |

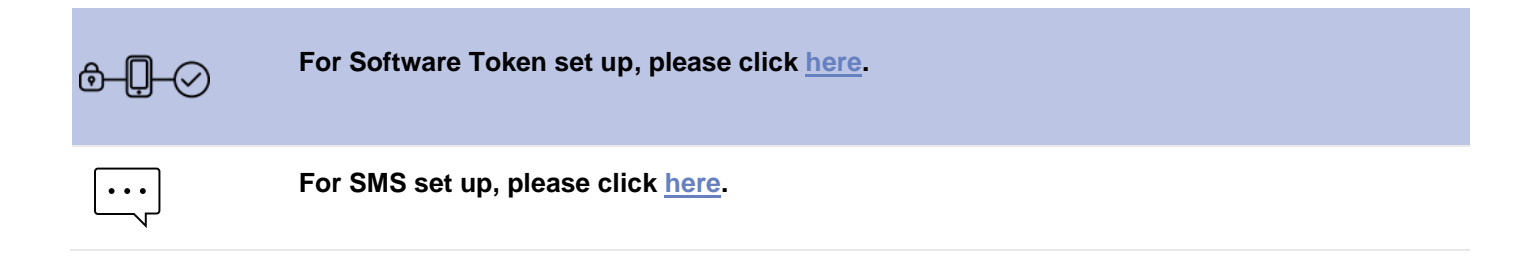

| 1. | <ul> <li>You'll be taken to the following screen:</li> <li>A QR code will automatically be generated.</li> </ul>                                                                    |
|----|----------------------------------------------------------------------------------------------------|
|    | Lang Lauren v D + Q Search clusts (/)                                                                                                    |
|    | Activate Two-Factor Authentication                                                                                                    |
|    | Prease follow the following prompta to set up two-factor authentication (FA) User ID: Uang                                                                                          |
|    | 10 CONTRACTORING                                                                                                    |
|    | Scan this QRCode in your software token App                                                                                                    |
|    |                                                                                                    |
|    | If your device does not support QR codes, enter these defails:<br>Account Name: Xplan                                                                                               |
|    | Secret Key: IXUXBZSD4WG0YQAGEV2PDVJCTOQSHRTW<br>Back Next                                                                                                    |
| 2. | For the next step, you'll need to download an authenticator app using a <b>smartphone or tablet</b> .                                                                               |
|    | <ul> <li>If you already have an authenticator app, go to step 3.</li> <li>If you don't have an authenticator app, go to the App Store or Google Play on any smart device</li> </ul> |
|    | <ul> <li>Search for Authenticator in the search bar.</li> <li>Download an Authenticator app of your choice on Google, Microsoft</li> </ul>                                          |
|    | <ul> <li>Click on the Get/Download button.</li> </ul>                                                                                                    |
| 3. | Click Scan a QR code.                                                                                                    |
| 5. | <ul> <li>For users who already have an Authenticator App, open the app on your smartphone or tablet.<br/>and click Scan a QR code.</li> </ul>                                       |
| 4. | Using the camera on your smartphone or tablet, scan the <b>QR code</b> displayed on your desktop screen.                                                                            |
|    | Lang, Lauren V D + Q Bearth (Bearth (Bearth (Bearth 1)) 2 V                                                                                                    |
|    | Activite Two-Factor Authentication                                                                                                    |
|    | Presse follow the following prompts to set up two-factor automitication (JFA)  Char (0: Tang                                                                                        |
|    | a NUX                                                                                                    |
|    | Scan this GRCode in your software token App:                                                                                                    |
|    | If your device does not support OR codes, or for details:                                                                                                    |
|    | Account Name: Kplan<br>Secret Key: IXXX828264W00YQAQEV2P0VJCT0Q5HRTW                                                                                                    |
|    | Back Next                                                                                                    |
| 5. | A unique six-digit code will appear on your smartphone or tablet.                                                                                                    |
|    | • Enter the six-digit code in the Enter OTP code box on your deskton screen                                                                                                    |
|    | <ul> <li>Click Done on your desktop screen.</li> </ul>                                                                                                    |
|    | See Activate Two-Factor Authentication                                                                                                    |
|    | Please follow the following prompts to set up two-factor authentication (25A)                                                                                                    |
|    | Criter the one-time code shown in your software token app Lauren, Lang@amp.com.au                                                                                                   |
|    | Enter OTP code:                                                                                                    |
|    |                                                                                                    |
|    | Xplan Two-Factor Authentication via Token is now enabled.                                                                                                    |
|    | Activate Two-Factor Authentication                                                                                                    |
|    | Please follow the following prompts to set up two-factor authentication (2FA)                                                                                                    |
|    | Enter the one-time code shown in your software token app Lauren_Lang@amp.com.au                                                                                                    |
|    | Enter OTP code: 957231 OTP device type softtoken                                                                                                    |
|    | \$\$°                                                                                                    |
|    |                                                                                                    |
|    |                                                                                                    |

## Instructions for SMS process

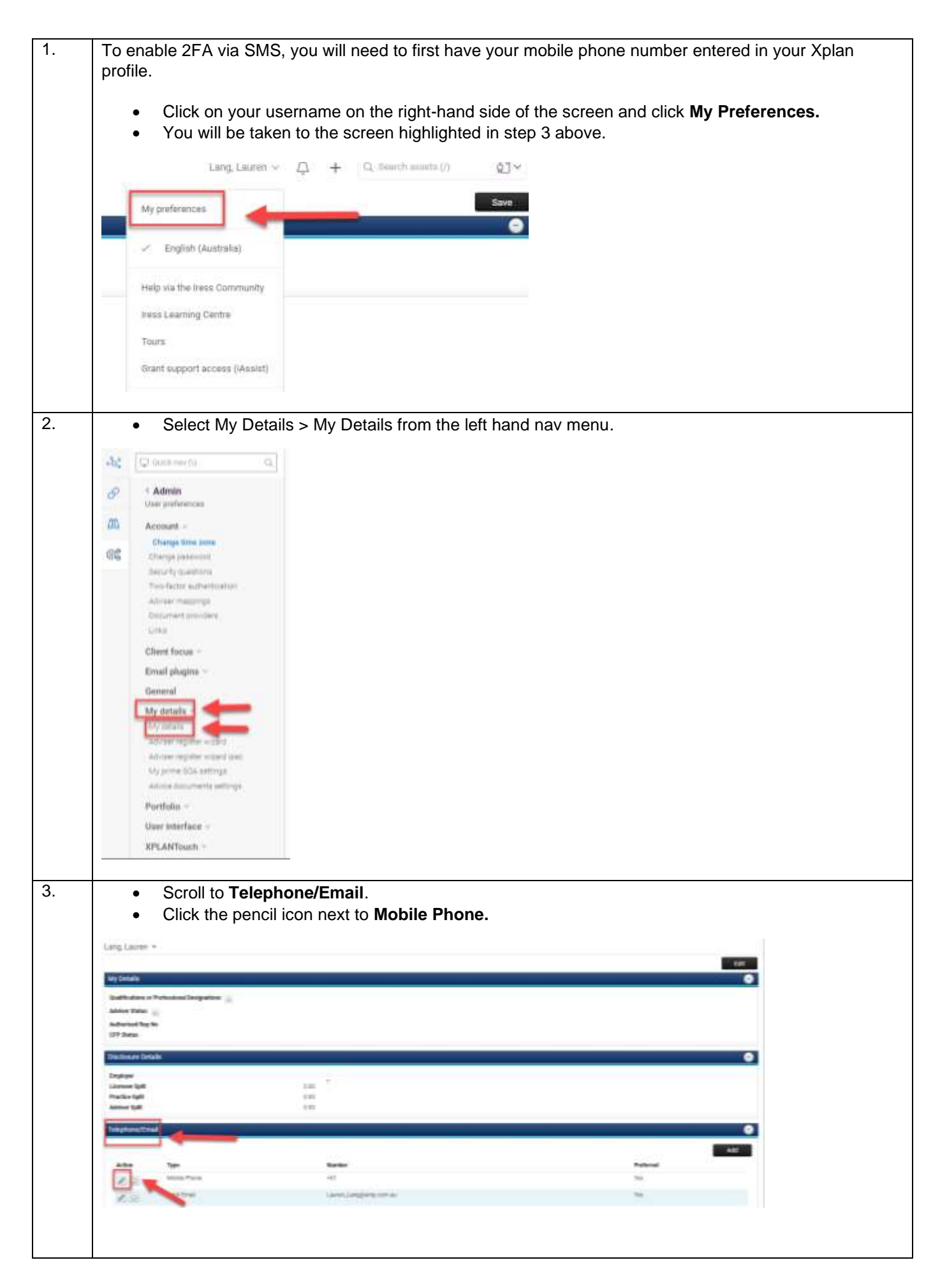

| 4. | Ente                                                                                                    | er in the below information and select 'Save'.                                                                                                    |    |
|----|----------------------------------------------------------------------------------------------------|----------------------------------------------------------------------------------------------------|----|
|    | Contact Details: Teleph                                                                                                    | nane/Email                                                                                                    | 64 |
|    | Typs (<br>Country Code )<br>Namber<br>Proternal (<br>Proternal SMS Mains )<br>Consentity                                                                                                    | Modele Preme v<br>April 100 v<br>Yes v<br>Yes v                                                                                                    |    |
|    | Once                                                                                                    | e saved, your number and email should be stored in Xplan as below.                                                                                                    |    |
|    | Telephone Email                                                                                                    | Add<br>Namber Polane tage and Long and Long and Lo |    |
| 5. | To enable S                                                                                                    | MS 2FA, click the SMS option:                                                                                                    |    |
|    | Activate T       Please folio       O     User ID:       Image: Second control of the second control of the second control of th | wo-Factor Authentication w the following prompts to set up two-factor authentication (2FA) A codes via: Software Token, e.g. an app on your smartphone such as Google Authenticator SMS to + Next                                                                                                    |    |
|    | <ul> <li>You minu</li> <li>Ente</li> <li>Click</li> </ul>                                                                                                    | will receive a One Time Passcode (OTP) via SMS to your mobile phone, this could take a<br>ute to arrive.<br>er the OTP code.<br>< <b>Done.</b>                                                                                                    |    |
|    | ిరిం                                                                                                    | Activate Two-Factor Authentication                                                                                                    |    |
|    | Ø                                                                                                    | Please follow the following prompts to set up two-factor authentication (2FA) User ID: SMS with your one-time code has been sent to +                                                                                                    |    |
|    | 9                                                                                                    | Enter OTP code:                                                                                                    |    |
|    | <b>A</b>                                                                                                    |                                                                                                    |    |
|    | <u></u>                                                                                                    |                                                                                                    |    |
|    | 2FA via s<br>have ent                                                                                                    | SMS is now enabled, so when you login to Xplan, you will receive an SMS code once you tered your login details.                                                                                                    |    |